JEED研修電子申請サービス 操作方法のご案内

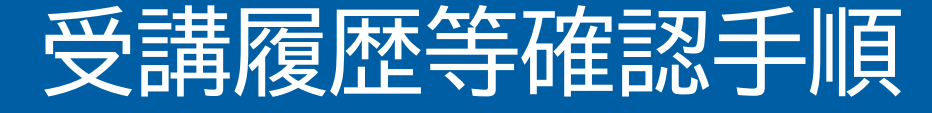

6ページ目にシステム操作に関する問い合わせ先を記載しています。

① JEED研修電子申請・予約サービスにアクセスしてください。

https://e-tumo.jeed.go.jp/jeed-service-u/offer/offerList\_initDisplayTop

② 「ログイン」をクリックしてください。

| JEED 研修電子申請サービス                                  |                 |             |           |             |                    |
|--------------------------------------------------|-----------------|-------------|-----------|-------------|--------------------|
| 🕑 申請書ダウンロート                                      | :               |             | 🖮 予約手続き   | 「ログイン」をクリック |                    |
| > 手続き申込 >                                        | 申込内容照会 > 職責署名検証 |             |           |             |                    |
|                                                  |                 |             |           |             | -<br>操作時間を<br>延長する |
| 「「「」」「「」」」「「」」」」「」」」」」」」」」」」」」」「「」」」」「「」」」「「」」」」 |                 |             |           |             |                    |
| 📿 手続き選択をする                                       | メールアドレスの確認      | 内容を入力する     | 🔷 申し込みをする |             | 配巴を<br>変更する        |
|                                                  |                 | -           |           | 5.0         | AA<br>文字サイズ        |
| 検索項目を入力(過                                        | 選択)して、手続きを検索して  | こください。      |           |             | を変更する              |
| 🔺 検索結果は0件でした。                                    | 韓索条件を見直してください。  |             |           |             | ?<br>ヘルプ           |
| 検索キーワード                                          |                 |             | 類義語検索を行う  |             | Д <sub>F</sub> Q   |
| 利用者選択                                            | 個人が利用できる手続き     | 法人が利用できる手続き |           |             |                    |
|                                                  | 絞り込みで           |             |           |             | 問い合わせ<br>フォーム      |
|                                                  | #2.7.2.67 C     |             |           |             | ∧ <sup>⊥</sup> ^   |
|                                                  |                 |             |           |             | 1/ 70              |

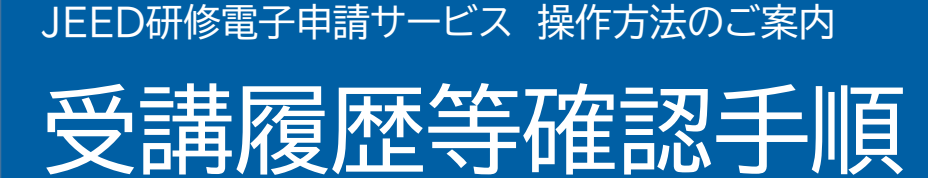

\ol<\ lttos<\ 2 the formation ( 2 the formation of the formation of the f

## ③ 利用者IDとパスワードを入力し、「ログイン」をクリックしてください。

|                | JEED 研修電子申請サービス                                                                                                    | ▲ ログイン 利用者登録                                                                                                    |
|----------------|----------------------------------------------------------------------------------------------------|----------------------------------------------------------------------------------------------------|
|                | <ul> <li>              手続き申込</li></ul>                                                                                                    | ➡ 予約手続き                                                                                                    |
| 入力<br>入力<br>入力 | 手続き申込                                                                                                    | していたいです。<br>「<br>上<br>に<br>に<br>に<br>に<br>、<br>に<br>、<br>、<br>、<br>、<br>、<br>、<br>、<br>、<br>、<br>、<br>、<br>、<br>、 |
| 「ログ            | 利用者登録時に設定していただいたパスワード、<br>または各手続の担当部署から受領したパスワードをご入力ください。<br>忘れた場合、「パスワードを忘れた場合はこちら」より再設定してください。<br>メールアドレスを変更した場合は、ログイン後、利用者情報のメールアドレスを変更ください。<br>イン」をクリック | パスワードを忘れた場合は、<br>こちらから再設定してください。<br>パスワードを忘れた場合はこちら<br>パスワードを忘れた場合はこちら<br>パスワードを忘れた場合はこちら                         |
|                | GビズIDでログインを行う場合はこちらのボタンでログインしてください。<br><sup>BB</sup> GビズIDでログインする                                                                                           | ▲ 上へ<br>マ 下へ                                                                                                    |

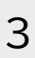

## JEED研修電子申請サービス 操作方法のご案内 受講履歴等確認手順

④「申込内容照会」をクリックしてください。

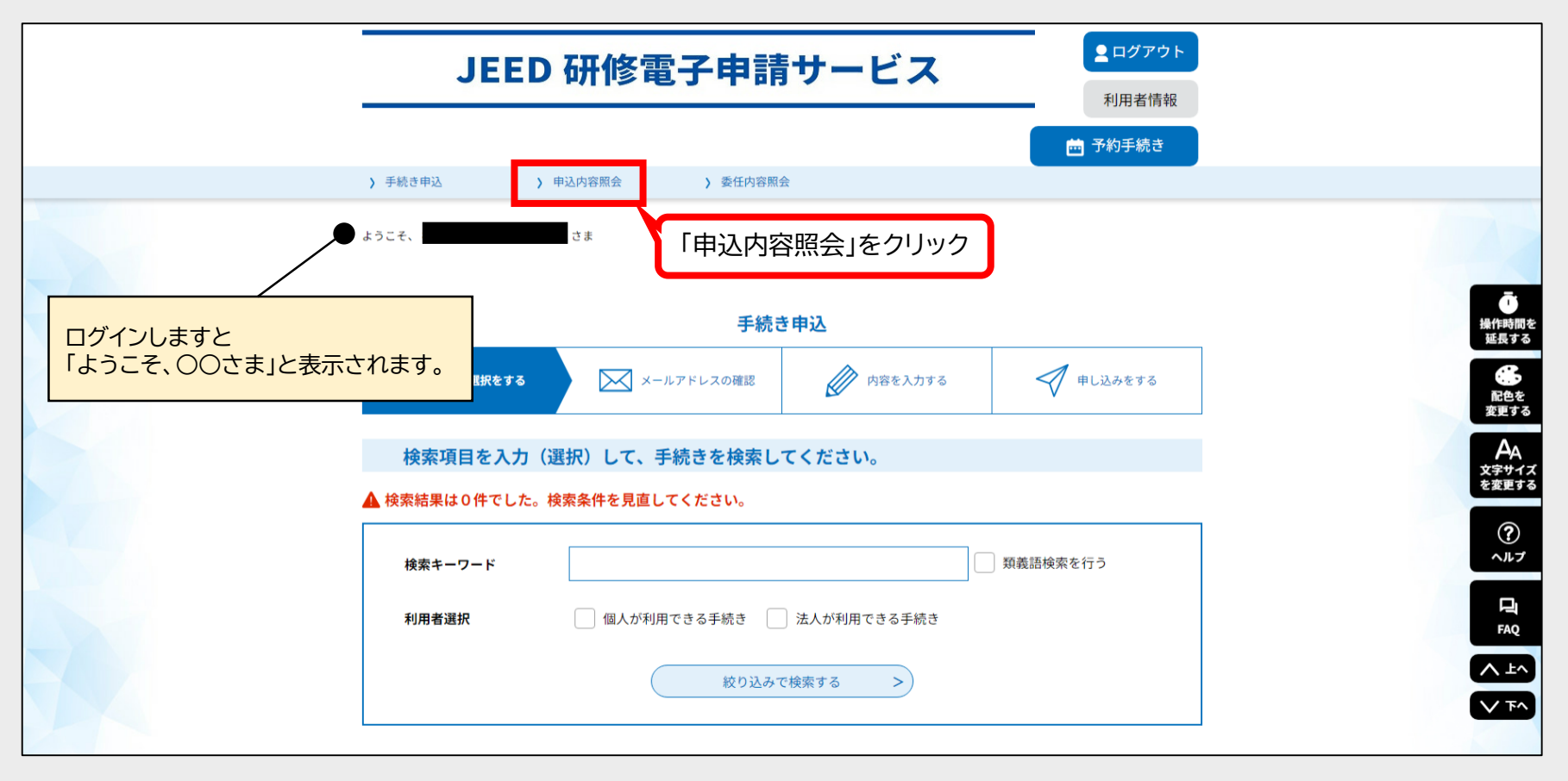

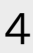

## 受講履歴等確認手順

JEED研修電子申請サービス 操作方法のご案内

⑤申込一覧が表示され、管理下の職員の申請及び受講履歴を確認することができます。 また、「詳細」をクリックしますと、申込内容の詳細が表示され、交付文書をダウンロードすることができます。

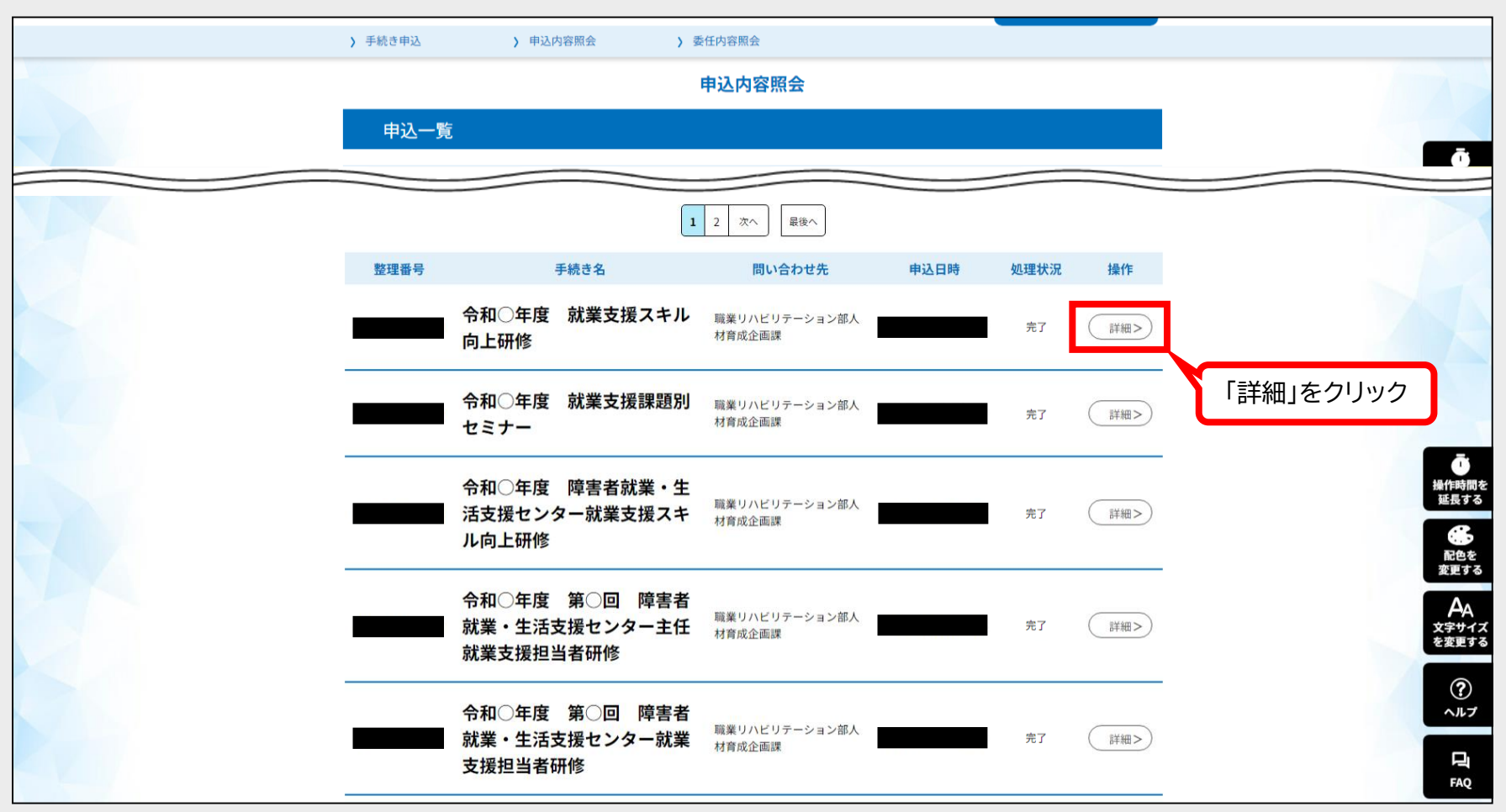

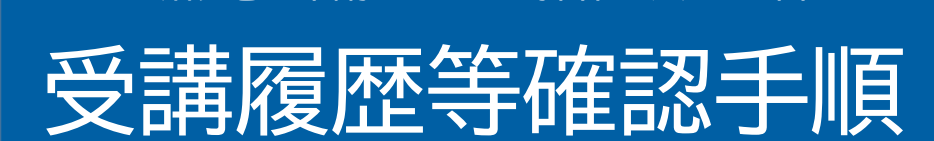

JEED研修電子申請サービス 操作方法のご案内

⑥ 申込内容の詳細が表示されます。 交付文書は「添付ファイル」の欄からダウンロードすることができます。

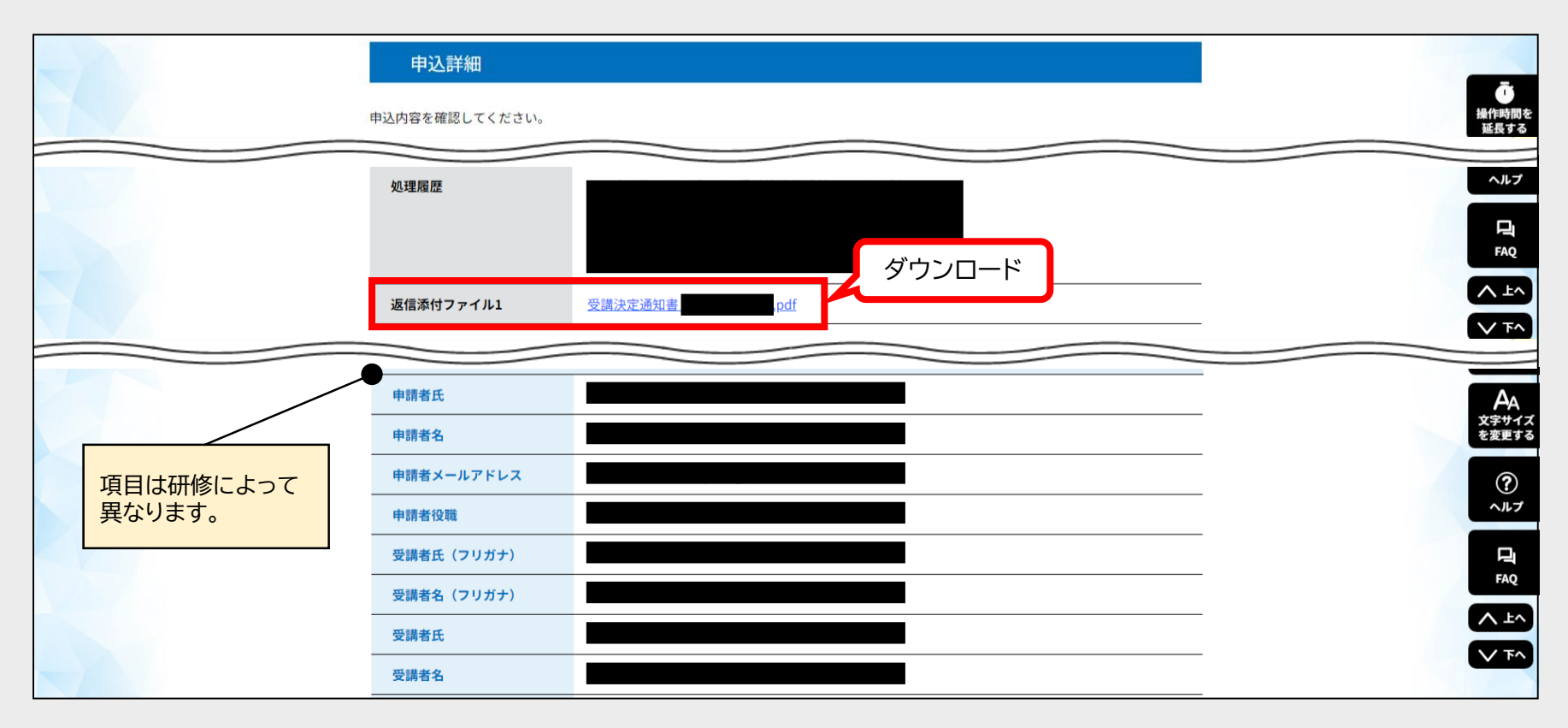

受講履歴等の確認手順は以上になります。

**∖らしく、はたらく、ともに/** 

**W**JEED

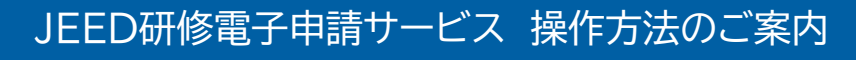

## 受講履歴等確認手順

操作方法など、システム操作に関する 問い合わせ先

(注)e-TUMOのコールセンターにつながります。

固定電話コールセンター

TEL:0120-464-119(フリーダイヤル) 平日 9:00~17:00 年末年始を除く

携帯電話コールセンター

TEL:0570-041-001(有料) 平日 9:00~17:00 年末年始を除く